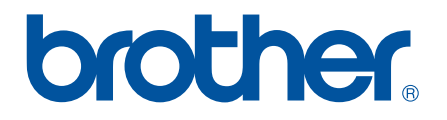

# РУКОВОДСТВО ПО ИСПОЛЬЗОВАНИЮ ПРОГРАММНОГО ОБЕСПЕЧЕНИЯ Серия RJ

Содержимое руководства и технические характеристики устройства могут быть изменены без уведомления. Компания Brother оставляет за собой право без предупреждения изменять технические характеристики и сведения, указанные в руководстве, а также не несет ответственности за какой бы то ни было ущерб (в том числе косвенный), возникший в результате использования содержащейся в руководстве информации, в том числе в тех случаях, когда в ней присутствуют опечатки и прочие типографские ошибки. Снимки экрана, приведенные в руководстве, могут различаться в зависимости от операционной системы или модели принтера.

Версия 0

# Введение

Мобильные принтеры Brother серий RJ-4030 (с поддержкой Bluetooth) и RJ-4040 (с поддержкой Wi-Fi) поддерживаются многими приложениями Windows<sup>®</sup>, благодаря чему распечатать документ можно практически везде. Кроме того, данные принтеры совместимы со многими мобильными устройствами, позволяющими печатать из текстовых редакторов или других приложений.

В этом руководстве представлена информация об использовании P-touch Editor и другого программного обеспечения компании Brother для печати текстовых данных.

## Важное уведомление

- Содержимое этого руководства и технические характеристики устройства могут быть изменены без уведомления.
- Компания Brother оставляет за собой право без предупреждения изменять технические характеристики и сведения, указанные в руководстве, а также не несет ответственности за какой бы то ни было ущерб (в том числе косвенный), возникший в результате использования содержащейся в руководстве информации, в том числе в тех случаях, когда в ней присутствуют опечатки и прочие типографские ошибки.
- Снимки экрана могут различаться в зависимости от операционной системы и модели устройства.
- Перед использованием принтера прочитайте всю входящую в комплект поставки документацию, в которой представлены сведения о правильной работе устройства и мерах безопасности.

## Символы, используемые в этом документе

Ниже приведены значения символов, используемых в этом документе.

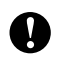

Этим символом обозначены важные сведения или указания, которые необходимо соблюдать. Их невыполнение может привести к повреждению или неправильной работе устройства.

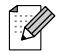

Этим символом обозначены примечания со сведениями или указаниями, которые помогут вам разобраться в работе устройства и использовать его более эффективно.

## Об этом документе

Этот документ в формате PDF содержится на компакт-диске.

# 🖉 Примечание

Если этот документ открыт в программе Adobe<sup>®</sup> Reader<sup>®</sup> на компьютере, то при наведении на ссылку форма указателя мыши меняется на соответствующая страница. Дополнительные сведения об использовании приложения Adobe<sup>®</sup> Reader<sup>®</sup> см. в файле справки, входящем в комплект его поставки.

# Оглавление

| 1 | Установка и удаление приложений P-touch Editor и P-touch Update Software                                                      | 1      |
|---|----------------------------------------------------------------------------------------------------|--------|
|   | Установка приложений P-touch Editor и P-touch Update Software<br>Удаление приложений P-touch Editor и P-touch Update Software | 1      |
| 2 | Использование приложения P-touch Editor                                                                                       | 3      |
| _ |                                                                                                    | •      |
|   | Использование приложения Р-тоисп Editor                                                                                       | 3<br>° |
|   | Запуск приложения Р-юисп Еслог                                                                                                | 3<br>5 |
|   | Гежимы раооты<br>Использование спореки D touch Editor                                                                         | נ<br>פ |
|   | Просмотр файда справки Р-touch Editor                                                                                         | 0<br>פ |
|   | Печать справки P-touch Editor                                                                                                 | 10     |
| 3 | Использование приложений P-touch Transfer Manager и P-touch Library                                                           | 11     |
|   | Использование диспетчера P-touch Transfer Manager                                                                             | 11     |
|   | Запуск диспетчера P-touch Transfer Manager                                                                                    | 11     |
|   | Передача шаблонов и других данных с компьютера на принтер                                                                     | 13     |
|   | Архивация хранящихся на принтере шаблонов и других данных                                                                     | 17     |
|   | Удаление всех хранящихся на принтере данных                                                                                   | 18     |
|   | Использование приложения P-touch Library                                                                                      | 19     |
|   | Запуск приложения P-touch Library                                                                                             | 19     |
|   | Открытие и изменение шаблонов                                                                                                 | 20     |
|   | Печать шаблонов                                                                                                    | 21     |
|   | Поиск шаблонов и других данных                                                                                                | 21     |
| 4 | Передача шаблонов наклеек с помощью P-touch Transfer Express                                                                  | 23     |
|   | Подготовка приложения P-touch Transfer Express                                                                                | 23     |
|   | Передача шаблона наклейки в диспетчер P-touch Transfer Manager                                                                | 24     |
|   | Сохранение шаблона наклейки как файла передаваемого пакета (.pdz)                                                             | 25     |
|   | Распространение файла передаваемого пакета (.pdz) и приложения P-touch Transfer Express                                       |        |
|   | среди пользователей                                                                                                    | 27     |
|   | Перенос файла передаваемого пакета (.pdz) на принтер RJ-4030/RJ-4040                                                          | 28     |
| 5 | Обновление приложения P-touch Editor и микропрограммы                                                                         | 31     |
|   | Обновление программного обеспечения P-touch Editor                                                                            | 31     |
|   | Обновление микропрограммы                                                                                                    | 33     |
| 6 | Печать наклеек на нескольких принтерах                                                                                        | 35     |
|   | Распределенная печать                                                                                                    | 35     |

# Установка и удаление приложений P-touch Editor и P-touch Update Software

Приложение P-touch Editor позволяет создавать шаблоны с любым оформлением. Чтобы просмотреть образцы шаблонов и получить дополнительные инструкции по созданию, печати и сохранению собственных шаблонов, ознакомьтесь с файлом справки P-touch Editor.

Для обновления P-touch Editor и микропрограммы принтера можно воспользоваться инструментом P-touch Update Software.

Последние версии драйверов и программного обеспечения можно загрузить с веб-сайта Brother Solutions Center <u>http://solutions.brother.com</u>

# Установка приложений P-touch Editor и P-touch Update Software

A

Вставьте компакт-диск в дисковод.

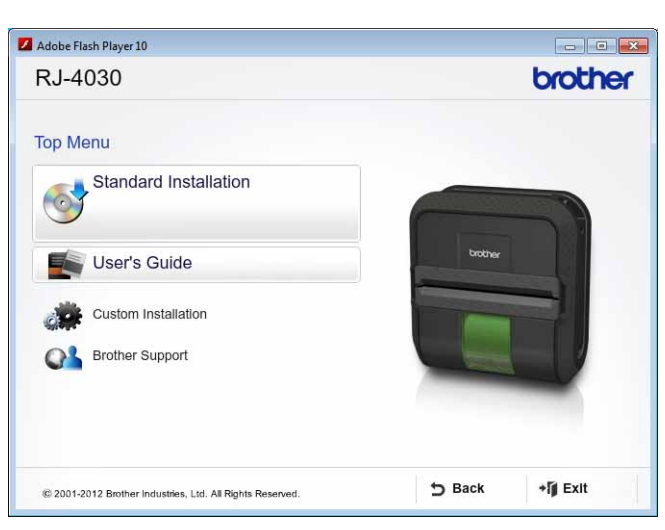

2 Нажмите кнопку Standard Installation (Стандартная установка).

**3** Чтобы установить программное обеспечение, следуйте инструкциям на экране.

У Чтобы закрыть окно программы установки, нажмите кнопку **Finish** (Готово).

Некоторые функции доступны, только если установлен драйвер принтера. Дополнительные сведения об установке драйвера принтера см. в руководстве пользователя.

# Удаление приложений P-touch Editor и P-touch Update Software

## ┨ Для системы Windows<sup>®</sup> XP

На панели управления выберите компонент Установка и удаление программ. Откроется диалоговое окно Установка и удаление программ.

### Для систем Windows Vista<sup>®</sup> и Windows<sup>®</sup> 7

На панели управления в разделе Программы выберите пункт Программы и компоненты. Откроется диалоговое окно Удаление или изменение программы.

Выберите пункт Brother P-touch Editor/Brother P-touch Update Software и нажмите кнопку Удалить.

#### З Нажмите кнопку **ОК**.

Начнется удаление. После того как программное обеспечение будет удалено с компьютера, откроется диалоговое окно завершения обслуживания.

Закройте диалоговое окно Установка и удаление программ (в Windows XP) или Программы и компоненты (в Windows Vista<sup>®</sup> или Windows<sup>®</sup> 7). Приложения Brother P-touch Editor и P-touch Update Software удалены.

# Использование приложения P-touch Editor

Представленные ниже описания и последовательности действий приведены для системы Windows Vista<sup>®</sup> и могут различаться в зависимости от операционной системы. Обозначение XX-XXXX на снимках экрана соответствует модели принтера.

# Использование приложения P-touch Editor

# Запуск приложения P-touch Editor

В меню «Пуск» последовательно выберите пункты Все программы — Brother P-touch — P-touch Editor 5.0.

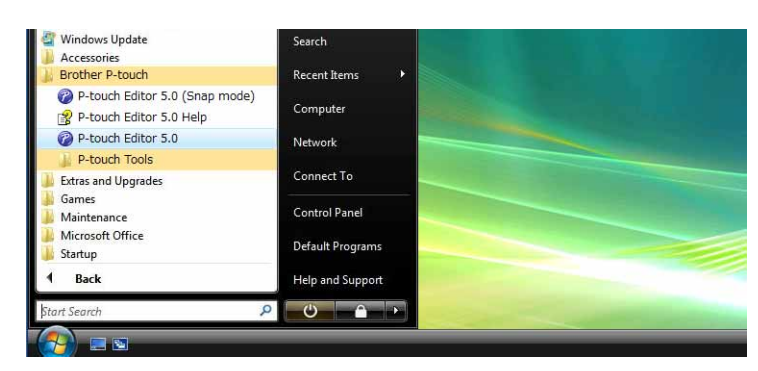

При запуске программа P-touch Editor открывается диалоговое окно **New/Open** (Создать/Открыть). В нем вы можете создать или открыть шаблон.

# 🖉 Примечание

2

- Если при установке P-touch Editor был создан ярлык, то приложение можно запустить с его помощью.
  - Ярлык на рабочем столе: дважды щелкните по нему, чтобы запустить P-touch Editor.
  - Ярлык на панели быстрого запуска: щелкните по нему, чтобы запустить P-touch Editor.
- Чтобы изменить параметры запуска P-touch Editor, в строке меню этого приложения последовательно выберите пункты Tools (Сервис) — Options (Параметры). Откроется диалоговое окно Options (Параметры). На вкладке General (Общие) в разделе Startup Settings (Параметры запуска) выберите нужный параметр в списке Operations (Операции). По умолчанию задан параметр Display New/Open Dialogue Box (Отображать диалоговое окно «Создать/Открыть»).

Использование приложения P-touch Editor

New/Open 52 FQ Select Printer Onen Open File View History -Create a New Layout Tape size New Select by Use A4 • A A Horizontal Text Vertical Text S Check for Updates Help - How To 🔽 Do Not Display This Dialogue Box at Startup OK Cancel

В диалоговом окне New/Open (Создать/Открыть) выберите нужные параметры и нажмите кнопку OK.

- Здесь вы можете выбрать принтер и размер бумаги.
- Чтобы открыть уже сохраненный шаблон, откройте диалоговое окно Open (Открыть), нажав кнопку Open File (Открыть файл).
- Чтобы открыть недавно сохраненный шаблон, откройте диалоговое окно History (Журнал), нажав кнопку View History (Просмотреть журнал).
- Чтобы выбрать необходимую ориентацию текста (по вертикали или по горизонтали) и создать шаблон, нажмите кнопку New (Создать).
- Чтобы ознакомиться с файлом справки P-touch Editor, нажмите кнопку Help How To (Справка — Инструкции).
   В нем представлены пошаговые инструкции по созданию шаблонов.
- Чтобы найти обновления для P-touch Editor в Интернете, нажмите кнопку Check for Updates (Поиск обновлений). Если доступно обновление, то в веб-браузере откроется сайт Brother Solutions Center, с которого можно загрузить последнюю версию приложения.

2

## Режимы работы

P-touch Editor может работать в трех режимах: **Express**, **Professional** и **Snap**. Переключить режим можно с помощью кнопки выбора режима.

Pежим Express

Позволяет легко и быстро создавать шаблоны с текстом и изображениями. Экран режима **Express** описан ниже.

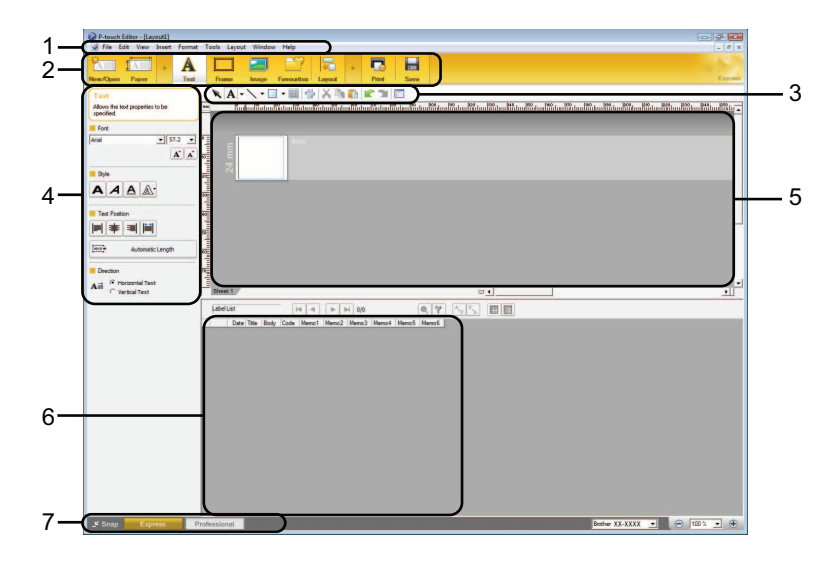

#### 1 Строка меню

Содержит все доступные команды, распределенные по группам (File (Файл), Edit (Правка), View (Вид), Insert (Вставка) и т. д.) согласно своему назначению.

2 Панель команд

Содержит часто используемые команды, например **New/Open** (Создать/Открыть), **Paper** (Бумага), **Text** (Текст), **Frame** (Рамка), **Image** (Изображение) и т. д.

#### 3 Панель инструментов для рисования и правки

Содержит инструменты для выбора объектов, ввода текста, рисования и т. д.

#### 4 Панель свойств

Позволяет изменять свойства текста, изображений и т. д.

#### 5 Окно шаблона

Область для создания и изменения шаблонов.

#### 6 Окно базы данных

Отображает содержимое баз данных и списка наклеек, которое можно вставить в шаблон.

#### 7 Кнопки выбора режима

Позволяют изменить режим работы.

- Отображаемые окна и панели инструментов можно выбрать с помощью соответствующих команд в меню View (Вид).
- Дополнительные сведения об использовании режима Express см. в файле справки P-touch Editor.

#### Pежим Professional

Позволяет создавать шаблоны с помощью многочисленных дополнительных инструментов и параметров.

Экран режима Professional описан ниже.

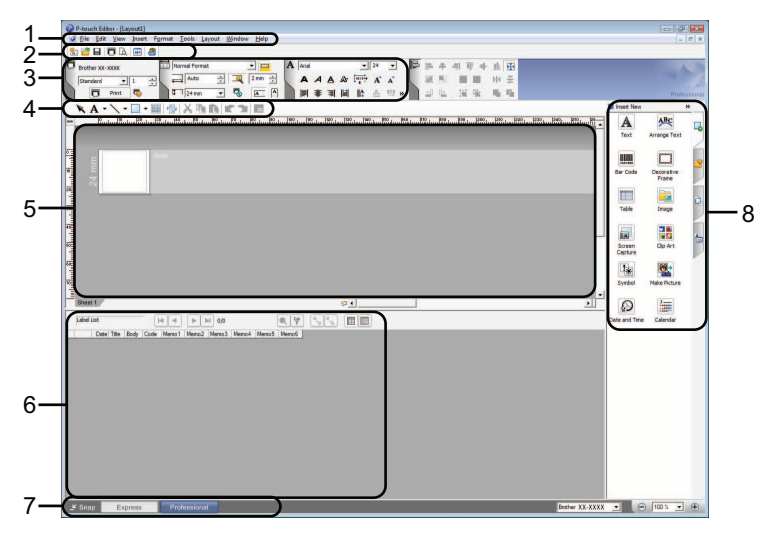

#### 1 Строка меню

Содержит все доступные команды, распределенные по группам (File (Файл), Edit (Правка), View (Вид), Insert (Вставка) и т. д.) согласно своему назначению.

#### 2 Стандартная панель инструментов

Содержит часто используемые команды, например New Layout (Создать макет), Open (Открыть), Save (Сохранить), Print (Печать) и т. д.

#### 3 Палитра свойств

Содержит разделы Print (Печать), Paper (Бумага), Text (Текст) и Layout (Макет). Чтобы скрыть или отобразить раздел, щелкните по его левому краю.

#### 4 Панель инструментов для рисования и правки

Содержит инструменты для выбора объектов, ввода текста, рисования и т. д.

#### 5 Окно шаблона

Область для создания и изменения шаблонов.

#### 6 Окно базы данных

Отображает содержимое баз данных и списка наклеек, которое можно вставить в шаблон.

#### 7 Кнопки выбора режима

Позволяют изменить режим работы.

#### 8 Боковая панель

Содержит различные вкладки с инструментами для вставки и форматирования текста, штрихкодов, таблиц и других элементов, а также для изменения порядка объектов на шаблоне и настройки дополнительных параметров.

- Отображаемые окна и панели инструментов можно выбрать с помощью соответствующих команд в меню View (Вид).
- Дополнительные сведения об использовании режима Professional см. в файле справки P-touch Editor.

#### Режим Snap

Позволяет делать снимки экрана или его частей, сохранять их для дальнейшего использования и распечатывать.

Нажмите кнопку выбора режима Snap. Откроется диалоговое окно Description of Snap mode (Описание режима Snap).

| The following functions        | can be used in Snap mode.             |                     |
|--------------------------------|---------------------------------------|---------------------|
| Screen Capture                 | Drag-and-Drop                         | Print Text function |
| Flow<br>roles are and a second | P-touch Electronic<br>Labeling System | )<br>htt            |
| Drop or liput                  | Drop of Input                         | A.2033              |
| Click th                       | ne P-touch icon to return to the      | e layout window.    |
| Do Not Display This            | Dialogue Again                        |                     |

2 Нажмите кнопку OK. Откроется палитра режима Snap.

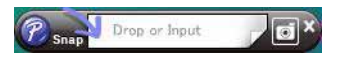

- Если в диалоговом окне **Description of Snap mode** (Описание режима Snap) установить флажок **Do Not Display This Dialogue Again** (Больше не показывать это диалоговое окно), в следующий раз приложение сразу перейдет в режим **Snap**.
- Кроме того, P-touch Editor можно запустить в режиме **Snap** через меню «Пуск», последовательно выбрав пункты **Bce программы Brother P-touch P-touch Editor 5.0 (Snap mode)** (P-touch Editor 5.0 (режим Snap).
- Дополнительные сведения об использовании режима Snap см. в файле справки P-touch Editor.

# Использование справки P-touch Editor

# Просмотр файла справки P-touch Editor

В этом разделе описано, как пользоваться файлом справки P-touch Editor.

#### Запуск из меню «Пуск»

В меню «Пуск» последовательно выберите пункты **Все программы** — **Brother P-touch** — **P-touch Editor 5.0 Help** (Справка P-touch Editor 5.0).

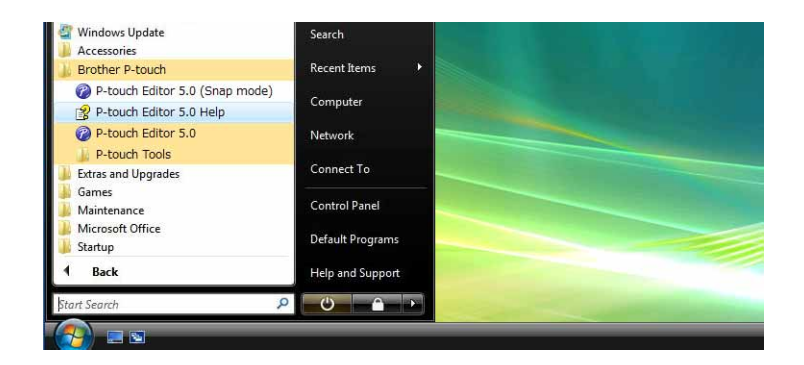

#### Открытие из диалогового окна New/Open (Создать/Открыть)

В диалоговом окне **New/Open** (Создать/Открыть), которое появляется после запуска приложения P-touch Editor, нажмите кнопку **Help - How To** (Справка — Инструкции).

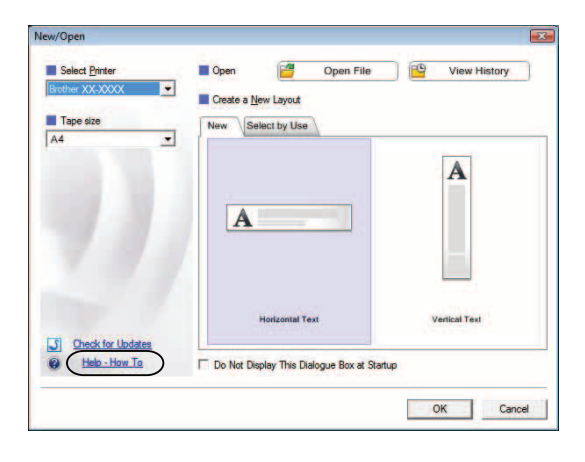

#### Запуск из приложения P-touch Editor

#### ■ В режимах Express и Professional

В меню Help (Справка) выберите пункт P-touch Editor Help (Справка P-touch Editor).

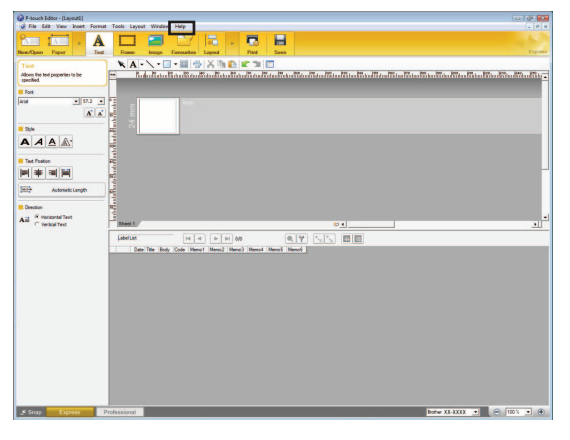

**Режим Express** 

#### Режим Professional

| F-bouch Editor - (Layouti)                                                                                                    |                                       |
|----------------------------------------------------------------------------------------------------|---------------------------------------|
| Bie Est Yew Josef Format Icola Layout Window Halp                                                                                                    | - 8                                   |
|                                                                                                    |                                       |
| Instanti statistica statistica statisti statistica statistica statistica statistica sta |                                       |
|                                                                                                    |                                       |
|                                                                                                    | Profession                            |
| ★ A・\・□・Ⅲ ⑫ × 当時 町 川 目                                                                                                    | E itset Nev w                         |
| http://www.conferienter.conferienter.co                                                                                                    | multiult. A 🍂                         |
|                                                                                                    | Text Arrange Text                     |
|                                                                                                    |                                       |
|                                                                                                    |                                       |
|                                                                                                    | Rar Code Decositive<br>Prane          |
|                                                                                                    |                                       |
|                                                                                                    | Table Incore                          |
|                                                                                                    |                                       |
|                                                                                                    |                                       |
|                                                                                                    | Somen Op Art                          |
|                                                                                                    |                                       |
|                                                                                                    | · · · · · · · · · · · · · · · · · · · |
|                                                                                                    | Synbol Hake Picture                   |
| Sheet 5                                                                                                    | . 0 =                                 |
|                                                                                                    |                                       |
|                                                                                                    | Care and Take Careton                 |
| Disk The soly Code Helicit Mental Mental Mental Mental                                                                                                    |                                       |
|                                                                                                    |                                       |
|                                                                                                    |                                       |
|                                                                                                    |                                       |
|                                                                                                    |                                       |
|                                                                                                    |                                       |
|                                                                                                    |                                       |
|                                                                                                    |                                       |
|                                                                                                    |                                       |
|                                                                                                    |                                       |
|                                                                                                    |                                       |
|                                                                                                    |                                       |
|                                                                                                    |                                       |

#### В режиме Snap

Наведите указатель мыши на палитру режима **Snap** так, чтобы он принял вид четырехсторонней стрелки (как указатель для перемещения), щелкните правой кнопкой мыши и выберите пункт **P-touch Editor Help** (Справка P-touch Editor).

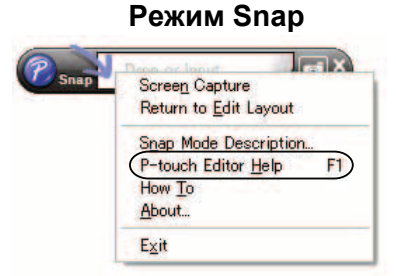

#### *П*римечание

Кроме того, можно открыть файл справки P-touch Editor, нажав кнопку F1.

2

# Печать справки P-touch Editor

Справку P-touch Editor можно распечатать для дальнейшего использования.

- 1 На вкладке **Contents** (Содержание) выберите раздел, который нужно распечатать.
- 2 На панели инструментов нажмите кнопку **Print** (Печать).
- 3 Выберите диапазон разделов для печати и нажмите кнопку ОК.

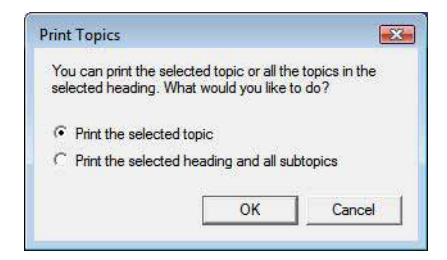

- 4 Выберите нужный принтер и нажмите кнопку **Print** (Печать).
- 🖉 Примечание

Выберите стандартный принтер для формата А4.

3

# Использование приложений P-touch Transfer Manager и P-touch Library

### Диспетчер P-touch Transfer Manager

Позволяет переносить шаблоны и другие данные на принтер, а также архивировать их на компьютере.

После того как данные переданы на принтер с помощью диспетчера P-touch Transfer Manager, приложение P-touch Template отправляет на него текст, который вставляется в шаблон и распечатывается. Дополнительные сведения о P-touch Template см. в соответствующем руководстве (только на английском языке). Его можно загрузить на веб-сайте Brother Solutions Center по адресу <u>http://solutions.brother.com</u>

(Выберите нужные регион и страну, продукт и руководство.)

#### Приложение P-touch Library

Это приложение позволяет работать с шаблонами P-touch и другими данными на компьютере. Кроме того, с помощью P-touch Library можно распечатывать шаблоны.

# Использование диспетчера P-touch Transfer Manager

## Запуск диспетчера P-touch Transfer Manager

В меню «Пуск» последовательно выберите пункты Все программы — Brother P-touch — P-touch Tools (Инструменты P-touch) — P-touch Transfer Manager 2.1. При запуске диспетчера P-touch Transfer Manager открывается главное окно.

### 🖉 Примечание

Диспетчер P-touch Transfer Manager также можно запустить из приложения P-touch Editor.

Для этого нажмите кнопку File (Файл) и выберите пункт Transfer Template (Передать шаблон).

Использование приложений P-touch Transfer Manager и P-touch Library

## Главное окно

| Transfer Backup                                                            | Open Search<br>Name | n Display Style<br>Size Type | Date | Location |  |
|----------------------------------------------------------------------------|---------------------|------------------------------|------|----------|--|
| Filter                                                                     |                     |                              |      |          |  |
| Images<br>Recycle Bin                                                      |                     |                              |      |          |  |
| Transfer Manager                                                           |                     |                              |      |          |  |
| <ul> <li>Backups</li> <li>Backups</li> <li>PC (Brother XX-XXXX)</li> </ul> |                     |                              |      |          |  |
| Configurations                                                             |                     |                              |      |          |  |
| Brother XX-XXXX                                                            | No contonto aro c   | elected                      |      |          |  |
|                                                                            | No coments are s    |                              |      |          |  |
|                                                                            | No coments are s    |                              |      |          |  |
|                                                                            |                     |                              |      |          |  |
|                                                                            |                     |                              |      |          |  |
|                                                                            |                     |                              |      |          |  |
|                                                                            |                     |                              |      |          |  |
|                                                                            |                     |                              |      |          |  |

#### 1 Строка меню

Содержит различные команды, распределенные по группам (File (Файл), Edit (Правка), View (Вид), Tool (Сервис) и Help (Справка) согласно своему назначению.

#### 2 Панель инструментов

Содержит часто используемые команды.

#### 3 Поле выбора принтера

В нем можно выбрать принтер, на который необходимо передать данные. После этого в списке будут отображаться только те данные, которые можно отправить на выбранный принтер.

#### 4 Список папок

Отображает список папок и принтеров. При выборе папки содержащиеся в ней шаблоны отображаются в списке шаблонов.

При выборе принтера отображаются шаблоны и другие данные, хранящиеся на нем.

#### 5 Список шаблонов

Отображает шаблоны, содержащиеся в выбранной папке.

#### 6 Область просмотра

Позволяет предварительно просмотреть шаблоны из списка.

#### Описание значков на панели инструментов

Ω

| Значок | Кнопка                               | Функция                                                                                                    |
|--------|--------------------------------------|----------------------------------------------------------------------------------------------------|
| 1      | Transfer (Передать)                  | Передача шаблонов и других данных с компьютера на принтер (только при подключении через USB-кабель).                                       |
|        | Backup (Архивация)                   | Получение шаблонов и других данных, хранящихся на принтере, а также их сохранение на компьютере (только при подключении через USB-кабель). |
|        | Open (Открыть)                       | Открытие выбранного шаблона.                                                                                                    |
|        | Search (Поиск)                       | Поиск шаблонов и других данных, зарегистрированных<br>в P-touch Library.                                                                   |
|        | Display Style<br>(Стиль отображения) | Изменение стиля отображения файлов.                                                                                                    |

## Передача шаблонов и других данных с компьютера на принтер

Чтобы передать шаблоны с компьютера на принтер, следуйте указанным ниже инструкциям.

Функция доступна только при подключении принтера к компьютеру через USB-кабель.

 Подключите принтер к компьютеру с помощью USB-кабеля, а затем включите его. Название модели принтера появится в списке папок.
 При выборе принтера в списке папок отображаются используемые шаблоны и другие данные, хранящиеся на устройстве.

Выберите принтер, на который необходимо передать шаблоны и другие данные.

| Transfer Backup                    | Open Sea         | arch Display Style | Printer:<br>All Printers | ×                   |                  |  |
|------------------------------------|------------------|--------------------|--------------------------|---------------------|------------------|--|
| -touch Library                     | Name             | Size               | Type Brother XX-XX       |                     | Location         |  |
| All Contents                       | #4x6 shipping L. | 18KB               | Layout                   | 2006/05/16 20:39:24 | Ci#Documents and |  |
| Filter                             | Ax conference r  | 6KB                | Layout                   | 2006/03/24 18:39:56 | C-¥Documents and |  |
| Layouts     Databases     Images   | E-VISITORIA      | 470KB              | Layout                   | 2006/05/16 20:35:38 | C#Documents and  |  |
| Recycle Bin                        |                  |                    |                          |                     |                  |  |
| , Search Results<br>anoter Manager |                  |                    |                          |                     |                  |  |
| PC (Brother XX-XXXX)               |                  |                    |                          |                     |                  |  |
| Configurations                     |                  |                    |                          |                     |                  |  |
| PC (Brother XX-XXXX)               |                  |                    |                          |                     |                  |  |
| 3 Configurations                   |                  |                    |                          |                     |                  |  |
| Backups                            |                  |                    |                          |                     |                  |  |
| - jji Brother XX-X00X              |                  |                    |                          |                     |                  |  |
|                                    |                  |                    |                          |                     |                  |  |

3 Щелкните правой кнопкой мыши по папке **Configurations** (Конфигурации), выберите команду **New** (Создать) и создайте папку.

|                             |                  | Termina and   | Printer:     |                     |                  |      |
|-----------------------------|------------------|---------------|--------------|---------------------|------------------|------|
| Transfer Backup             | Open Search      | Display Style | All Printers | -                   |                  |      |
| P-touch Library             | Name             | Size          | Type         | Date                | Location         | <br> |
| All Contents                | 4x6 shipping L   | 18KB          | Layout       | 2006/05/16 2039/24  | CNDocuments and  | _    |
| Y Filter                    | Ax conference r. | 6KB           | Layout       | 2006/03/24 18:39:56 | C-¥Documents and |      |
| <ul> <li>Layouts</li> </ul> | E-VISITORIA      | 470KB         | Layout       | 2006/05/16 203538   | C&Documents and  |      |
| Databases                   |                  |               |              |                     |                  |      |
| Generals Dis                |                  |               |              |                     |                  |      |
| Search Results              |                  |               |              |                     |                  |      |
| Transfer Manager            |                  |               |              |                     |                  |      |
| PC (Brother XX-XXXX)        |                  |               |              |                     |                  |      |
| Configurations              |                  |               |              |                     |                  |      |
| Bac Now                     |                  |               |              |                     |                  |      |
| R PC (Brc New Message       |                  |               |              |                     |                  |      |
| Cor Properties              | -                |               |              |                     |                  |      |
|                             |                  |               |              |                     |                  |      |
|                             |                  |               |              |                     |                  |      |

В приведенном выше примере была создана папка Transfer.

4 Перетащите в новую папку шаблон или другие данные, которые нужно передать.

Найти шаблоны и другие данные можно, выбрав раздел **All contents** (Все содержимое) или одну из категорий в разделе **Filter** (Фильтр), например **Layouts** (Макеты).

Если необходимо передать несколько шаблонов или других файлов, перетащите их в новую папку.

Каждому из файлов, перенесенных в новую папку, присваивается ключевой номер (адрес ячейки в памяти принтера).

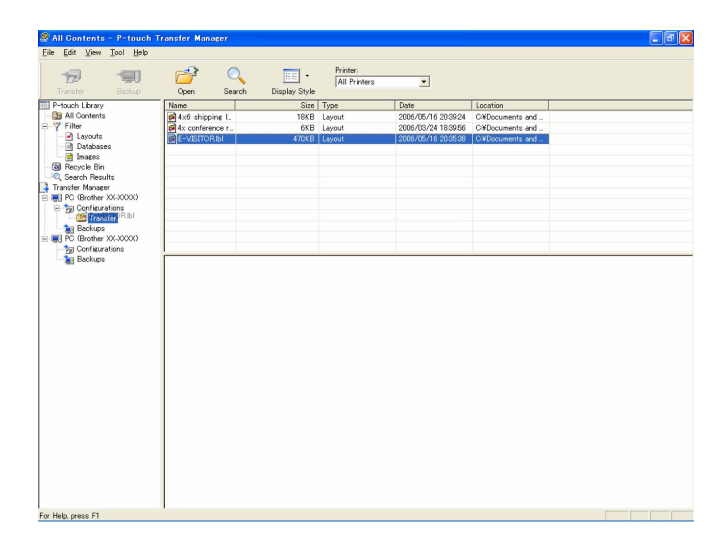

5 Чтобы изменить номер, присвоенный файлу, щелкните по нему правой кнопкой мыши, выберите пункт Key Assign (Назначение ключа), а затем нужный ключевой номер.

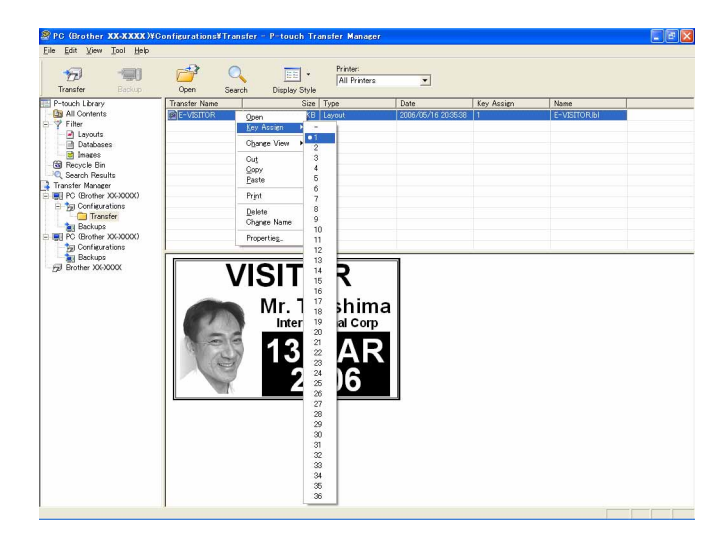

- Ключевой номер присваивается всем данным, передаваемым на принтер.
- Если номер передаваемого на принтер шаблона или другого файла совпадает с номером уже хранящегося на нем файла, то новый файл заменит уже существующий. Чтобы узнать ключевые номера сохраненных на принтере шаблонов, заархивируйте данные (см. раздел *Архивация хранящихся на принтере шаблонов и других данных* **>>** стр. 17).
- Если память принтера заполнена, удалите один или несколько шаблонов из энергонезависимой памяти принтера. (см. раздел *Архивация хранящихся на принтере шаблонов и других данных* →> стр. 17).
- 6 Чтобы изменить имя передаваемого шаблона или другого файла, щелкните по нему и введите новое. Количество символов в имени файла может быть ограничено в зависимости от модели принтера.

7 Выберите папку с шаблонами или другими данными, которые нужно передать, а затем нажмите кнопку Transfer (Передать). Вам будет предложено подтвердить операцию.

| Total         Construction         Protect           Total Controls         Service         Service         Total Protect           Total Controls         Total Protect         Service         Service           Total Controls         Total Protect         Service         Service           Total Controls         Service         Service         Service           Service         Service         Service         Service           Service         Service         Service         Service           Service         Service         Service         Service           Service         Service         Service         Service           Service         Service         Service         Service           Service         Service         Service         Service           Service         Service         Service         Service           Service         Service         Service         Service           Service         Service         Service         Service           Service         Service         Service         Service           Service         Service         Service         Service           Service         Service         Service         Service <th>le Edit View Tool Help</th> <th></th> <th></th> <th></th> <th></th> <th></th> <th></th> <th></th>                                                                                                    | le Edit View Tool Help                                                                                                    |               |       |                          |      |            |           |  |
|----------------------------------------------------------------------------------------------------|----------------------------------------------------------------------------------------------------|---------------|-------|--------------------------|------|------------|-----------|--|
| Photo:         Topoder         Topoder <t< th=""><th>Transfer Backup</th><th>Open S</th><th>C</th><th>Printer:<br/>All Printers</th><th>×</th><th></th><th></th><th></th></t<> | Transfer Backup                                                                                                    | Open S        | C     | Printer:<br>All Printers | ×    |            |           |  |
| M Al Controls         @D_rvarticit         470x6         Lewul         2006/06/15:030508         1         E-VSTOREI           ************************************                                                                                                    | P-touch Library                                                                                                    | Transfer Name | Size  | Туре                     | Date | Key Assign | Name      |  |
| Image: Section 200000       Image: Section 200000       Image: Section 200000       Image: Section 200000                                                                                                    | Al Contention     Al Contention     Al Con |               | 17018 | Laroni                   |      |            | E-VETORAI |  |

## 🕅 Примечание

- Можно передать на принтер отдельные элементы, не добавляя их в папку. Выберите шаблон или другие данные, которые нужно передать, а затем нажмите кнопку **Transfer** (Передать).
- Таким образом можно передать несколько файлов и папок.
- 8 Нажмите кнопку **ОК**.

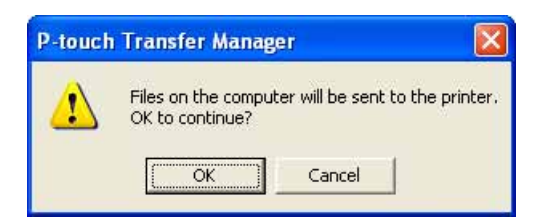

Выбранные папки, шаблоны и другие данные будут переданы на принтер.

Использование приложений P-touch Transfer Manager и P-touch Library

## Архивация хранящихся на принтере шаблонов и других данных

Чтобы извлечь хранящиеся на принтере шаблоны и другие данные и сохранить их на компьютере, следуйте приведенным ниже инструкциям.

- Функция доступна только при подключении принтера к компьютеру через USB-кабель.
- Заархивированные шаблоны и другие данные невозможно изменить на компьютере.
- Возможность передачи заархивированных шаблонов и файлов с одного принтера на другой зависит от моделей этих устройств.
- Подключите принтер к компьютеру с помощью USB-кабеля, а затем включите его. Название модели принтера появится в списке папок. При выборе принтера в списке папок отображаются используемые шаблоны и другие данные, хранящиеся на устройстве.
   Выберите принтер, для которого нужно выполнить архивацию, и нажмите кнопку **Backup**

Выоерите принтер, для которого нужно выполнить архивацию, и нажмите кнопку васки (Архивация).

Вам будет предложено подтвердить операцию.

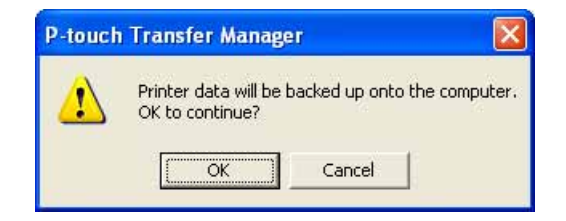

#### Нажмите кнопку ОК.

0

В списке папок для соответствующего принтера будет создана новая папка. В качестве ее имени используется дата и время архивации. Все шаблоны и другие данные, хранящиеся на принтере, будут перенесены в новую папку на компьютере.

| PC (Brother QL- 1060N)                                                                                                    | /Backups¥2006/( | 15/16 21:48:11 - P-1 | touch Transfer | Manager                                            |                      |                                    |  |
|----------------------------------------------------------------------------------------------------|-----------------|----------------------|----------------|----------------------------------------------------|----------------------|------------------------------------|--|
| Transfer Backup                                                                                                    | Open Prin       | ter Settings Search  | Display Style  | Printer:<br>All Printers                           | 2                    |                                    |  |
| Product Library<br>SAI Contents<br>Databases<br>Databases<br>Encycle Bin<br>Content Manacer<br>Content Manacer<br>Content | Transfer Name   | Size<br>1KB<br>1KB   |                | Date<br>2006/05/16 21:48:11<br>2006/05/16 21:48:11 | Key Assign<br>-<br>- | Name<br>E-VISITORpd3<br>UserMscpd3 |  |
|                                                                                                    | No contents a   | e selected.          |                |                                                    |                      |                                    |  |
| For Help, press F1                                                                                                    |                 |                      |                |                                                    |                      |                                    |  |

## Удаление всех хранящихся на принтере данных

Чтобы удалить все хранящиеся на принтере шаблоны и другие данные, следуйте приведенным ниже инструкциям.

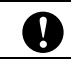

Функция доступна только при подключении принтера к компьютеру через USB-кабель.

 Подключите принтер к компьютеру с помощью USB-кабеля, а затем включите его. Название модели принтера появится в списке папок.

2) Щелкните правой кнопкой мыши по названию модели и выберите команду Delete All (Удалить все).

| 😤 Brother XX-XXXX – P-t                                                                                                    | ouch Transfer Manage                                                                                                    | r -                |                              |                                              |                      |      | . 🖻 🛛 |
|----------------------------------------------------------------------------------------------------|----------------------------------------------------------------------------------------------------|--------------------|------------------------------|----------------------------------------------|----------------------|------|-------|
| Ele Edit View Tool Help<br>Transfer Backup                                                                                                    | Open Search                                                                                                    | -<br>Display Style | Printer:<br>All Printers     | <u>.</u>                                     |                      |      |       |
| Transfer Backup<br>Prosoch Lever<br>Prosoch Lever<br>Prosoch Carelon<br>Prosoch Benut<br>Prosoch Benut<br>Pr | Travite Name<br>Travite Name<br>Devotes<br>Devotes<br>Devotes<br>Travite Name<br>Travite Name<br>Travite Name<br>Multiple contents a | Display Style      | Type<br>Templete<br>Templete | Date<br>2006/05/17 09:21<br>2006/05/17 09:16 | Key Assign<br>1<br>2 | Name |       |
|                                                                                                    |                                                                                                    |                    |                              |                                              |                      |      |       |

Вам будет предложено подтвердить операцию.

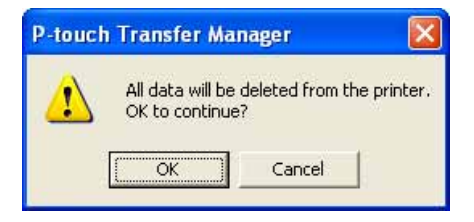

3 Нажмите кнопку **ОК**.

Все шаблоны и другие данные будут удалены.

# Использование приложения P-touch Library

## Запуск приложения P-touch Library

В меню «Пуск» последовательно выберите пункты **Все программы** — **Brother P-touch** — **P-touch Tools** (Инструменты P-touch) — **P-touch Library 2.1**. При запуске приложения P-touch Library открывается главное окно.

#### Главное окно

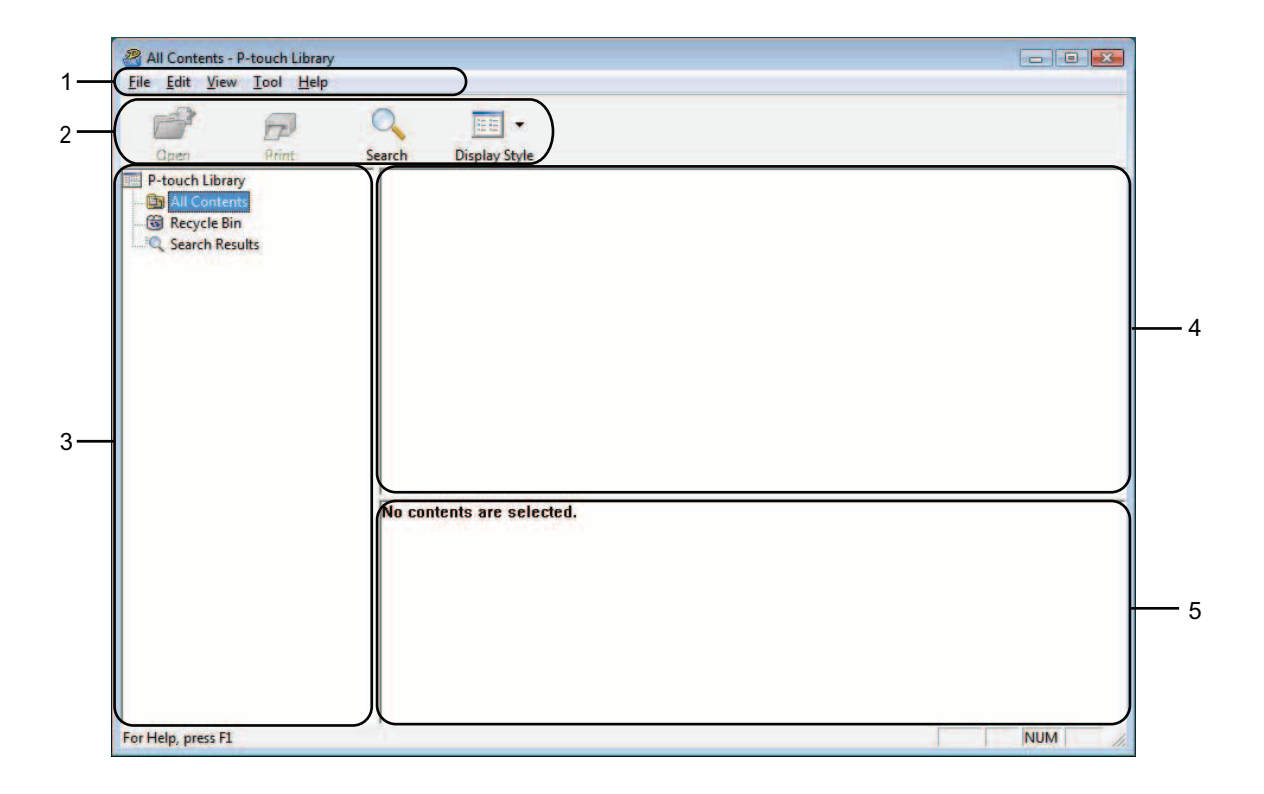

#### 1 Строка меню

Содержит все доступные команды, распределенные по группам (File (Файл), Edit (Правка), View (Вид), Tool (Сервис) и Help (Справка) согласно своему назначению.

#### 2 Панель инструментов

Содержит часто используемые команды.

#### 3 Список папок

Отображает список папок. При выборе папки содержащиеся в ней шаблоны и другие данные отображаются в списке шаблонов.

#### 4 Список шаблонов

Отображает шаблоны и другие данные, содержащиеся в выбранной папке.

#### 5 Область просмотра

Позволяет предварительно просмотреть шаблоны и другие данные из списка.

Использование приложений P-touch Transfer Manager и P-touch Library

#### Описание значков на панели инструментов

| Значок   | Кнопка                               | Функция                                                                  |
|----------|--------------------------------------|--------------------------------------------------------------------------|
| <b>2</b> | Open (Открыть)                       | Открытие выбранного шаблона.                                             |
|          | Print (Печать)                       | Печать выбранного шаблона.                                               |
|          | Search (Поиск)                       | Поиск шаблонов и других данных, зарегистрированных<br>в P-touch Library. |
|          | Display Style<br>(Стиль отображения) | Изменение стиля отображения файлов.                                      |

## Открытие и изменение шаблонов

Выберите шаблон, который нужно открыть или изменить, и нажмите кнопку Open (Открыть).

| All Contents - P-touch Library | (                         |        |
|--------------------------------|---------------------------|--------|
| Ele Edit View Tool Help        | Search Display Style      |        |
|                                | he contexts are collected |        |
|                                |                           |        |
| For Help, press F1             |                           | NUM // |

Откроется связанное с шаблоном приложение, в котором его можно изменить.

## 🖉 Примечание

От типа выбранного файла зависит, какое приложение будет открыто. Например, если выбран шаблон P-touch, откроется приложение P-touch Editor.

3

# Печать шаблонов

6

| All Contents - P-touc                                                                                                    | :h Library  |                    |  | - • •  |
|----------------------------------------------------------------------------------------------------|-------------|--------------------|--|--------|
| Open Pr                                                                                                    | Dint Search | Display Style      |  |        |
| P-touch Library     P-touch Library     P-touch Library     Of People People     Of People People     Of People     Of People People     Of People     Of People | No cont     | ents are selected. |  |        |
| For Help, press F1                                                                                                    |             |                    |  | NUM // |

Выберите шаблон для печати и нажмите кнопку Print (Печать).

Шаблон будет распечатан на подключенном принтере.

# Поиск шаблонов и других данных

Поиск шаблонов и других данных, зарегистрированных в P-touch Library.

Нажмите кнопку **Search** (Поиск). Откроется диалоговое окно **Search** (Поиск).

| State Contacts Dissuels Lil |                                                                                                    |     |
|-----------------------------|----------------------------------------------------------------------------------------------------|-----|
| File Edit View Tool k       | biary<br>telo                                                                                                    |     |
| Open Print                  | Search Display Style                                                                                                    |     |
| Search Results              | Search Search Se |     |
|                             |                                                                                                    |     |
|                             |                                                                                                    |     |
|                             | □ Date From 6/15/2007 ▼<br>To 6/15/2007 ▼                                                                                                    |     |
|                             | Begin Search dose                                                                                                    |     |
|                             |                                                                                                    |     |
| For Help, press F1          |                                                                                                    | NUM |

Использование приложений P-touch Transfer Manager и P-touch Library

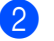

#### Задайте условия поиска.

Доступны перечисленные ниже условия поиска.

| Параметры                                     | Описание                                                                                                    |
|-----------------------------------------------|----------------------------------------------------------------------------------------------------|
| Multiple Parameters<br>(Несколько параметров) | Определяет, как осуществляется поиск с несколькими заданными условиями.<br>Если выбран параметр <b>AND</b> (И), то приложение ищет файлы, отвечающие всем<br>условиям.<br>Если выбран параметр <b>OR</b> (ИЛИ), то приложение ищет файлы, отвечающие хотя<br>бы одному из условий. |
| Name (Имя)                                    | Поиск шаблона или других данных по указанному имени файла.                                                                                                    |
| Туре (Тип)                                    | Поиск шаблона или других данных по указанному типу файла.                                                                                                    |
| Size (Размер)                                 | Поиск шаблона или других данных по указанному размеру файла.                                                                                                    |
| Date (Дата)                                   | Поиск шаблона или других данных по указанной дате файла.                                                                                                    |

3 Нажмите кнопку Begin Search (Начать поиск). Начнется поиск.

| pen Print                                                     | Search | h Display Style                                          |            |                                        |                                         |                    |  |
|---------------------------------------------------------------|--------|----------------------------------------------------------|------------|----------------------------------------|-----------------------------------------|--------------------|--|
| ouch Library<br>All Contents<br>Recycle Bin<br>Search Results |        | Name                                                     | 18KB       | Size                                   | Date<br>2006/05/16 203924               | Location<br>Layout |  |
|                                                               |        |                                                          |            |                                        |                                         |                    |  |
|                                                               |        |                                                          |            |                                        |                                         |                    |  |
|                                                               |        | From<br>Brother Jap<br>100×150<br>Sample Lab<br>19801226 | xan<br>els | To<br>Brot<br>4x6<br>Sam<br>BR0<br>COF | her USA<br>ple Labels<br>THER INTL<br>P |                    |  |

Закройте диалоговое окно **Search** (Поиск).

Чтобы просмотреть результаты, в списке папок нажмите кнопку **Search Results** (Результаты поиска).

### *П*римечание

Чтобы зарегистрировать шаблоны и другие данные в P-touch Library, перетащите их в папку **All contents** (Все содержимое) или ее список файлов. Чтобы приложение P-touch Editor автоматически регистрировало шаблоны в программе P-touch Library, настройте его, следуя приведенным ниже инструкциям.

- 1 В меню Tools (Сервис) приложения P-touch Editor выберите пункт Options (Параметры).
- 2 В диалоговом окне **Options** (Параметры) на вкладке **General** (Общие) выберите пункт **Registration Settings** (Параметры регистрации).
- 3 Установите расписание для регистрации шаблонов, созданных в приложении P-touch Editor, и нажмите кнопку **ОК**.

# 4

0

Π

# Передача шаблонов наклеек с помощью P-touch Transfer Express

Приложение P-touch Transfer Express позволяет перенести шаблоны наклеек на принтер RJ-4030/RJ-4040. Созданный администратором шаблон наклейки можно распространять среди пользователей вместе с приложением P-touch Transfer Express.

Данный шаблон можно перенести на принтер RJ-4030/RJ-4040 с помощью P-touch Transfer Express. Это позволяет пользователям распечатывать наклейки, созданные администратором.

Если вы хотите передавать на принтер новый шаблон, в диспетчере P-touch Transfer Manager в разделе Key Assign (Назначение ключа) присвойте ему еще не использующийся номер. Если назначенный в разделе Key Assign (Назначение ключа) номер уже используется, то новый шаблон заменит существующий.

Функция доступна только при подключении по USB.

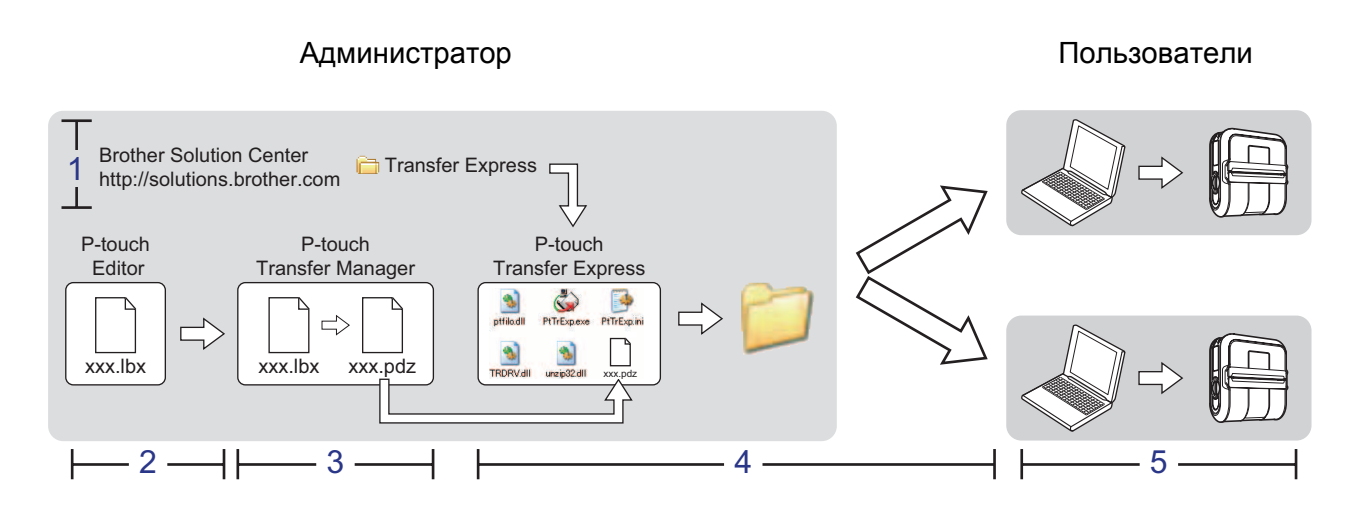

# Подготовка приложения P-touch Transfer Express

Приложение P-touch Transfer Express доступно только на английском языке.

Чтобы переносить шаблоны наклеек на принтер RJ-4030/RJ-4040, пользователю необходимо подготовить приложение P-touch Transfer Express.

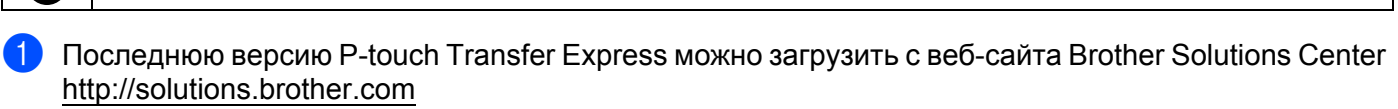

Для этого выберите свой регион (например, Europe), страну проживания, модель принтера и материалы для загрузки.

 Загрузите приложение Transfer Express в любой каталог на компьютере. Будет создана папка Transfer Express.

# Передача шаблона наклейки в диспетчер P-touch Transfer Manager

- Cоздайте макет наклейки, который вы хотите использовать в качестве шаблона для P-touch Editor 5.0, а затем в меню File (Файл) выберите пункт Save As (Сохранить как) и сохраните макет как файл шаблона (\*.lbx).
- В меню File (Файл) последовательно выберите пункты Transfer Template (Передать шаблон) Transfer (Передать).

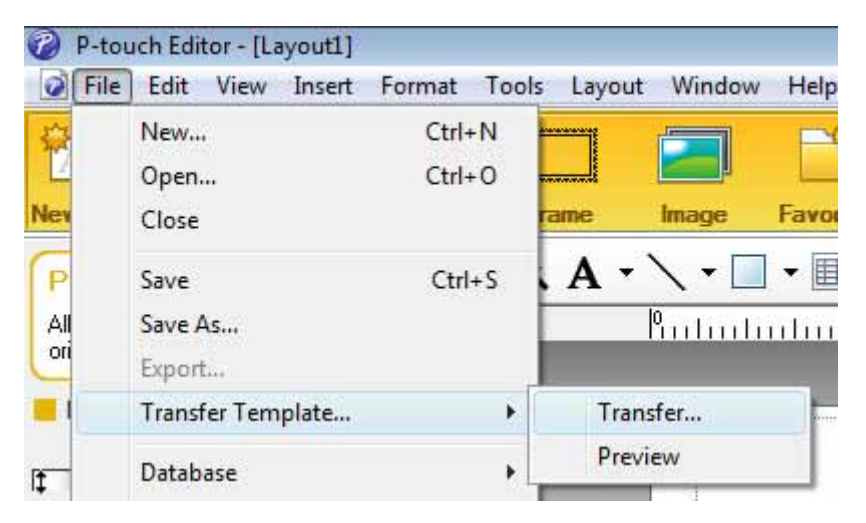

Шаблон наклейки будет передан в P-touch Transfer Manager. Автоматически запустится диспетчер P-touch Transfer Manager.

## 🖉 Примечание

Шаблон наклейки также можно передать в диспетчер P-touch Transfer Manager, в меню «Пуск» последовательно выбрав пункты **Все программы** — **Brother P-touch** — **P-touch Tools** (Инструменты P-touch) — **P-touch Transfer Manager 2.1**. Когда откроется окно P-touch Transfer Manager, перетащите в него LBX-файл.

# Сохранение шаблона наклейки как файла передаваемого пакета (.pdz)

Чтобы создать файл в формате, совместимом с диспетчером P-touch Transfer Express, сохраните шаблон наклейки как файл передаваемого пакета (.pdz).

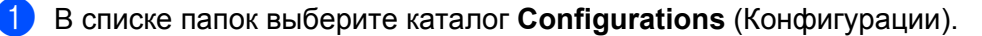

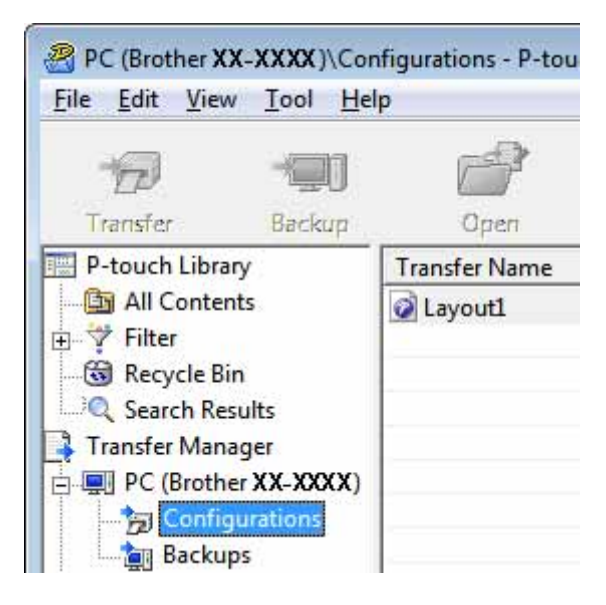

Выберите шаблон наклейки для распространения.

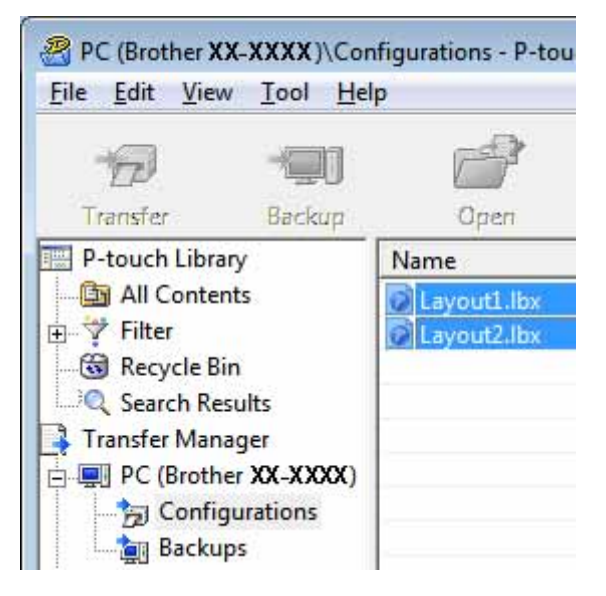

Можно выбрать несколько шаблонов наклеек.

Передача шаблонов наклеек с помощью P-touch Transfer Express

3 В меню File (Файл) выберите пункт Save Transfer File (Сохранить файл передачи данных).

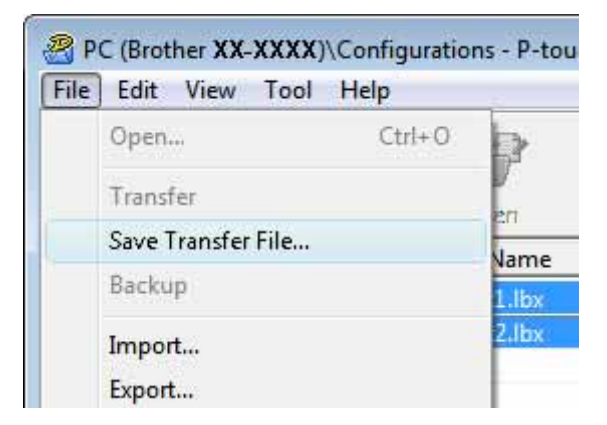

### 🖉 Примечание

- Если выделить каталог Configurations (Конфигурации) или созданную папку и выбрать пункт Save Transfer File (Сохранить файл передачи данных), то все шаблоны наклеек в этой папке будут сохранены как файл передаваемого пакета (.pdz).
- В файле передаваемого пакета (.pdz) можно объединить несколько шаблонов наклеек.

4) Введите имя и нажмите кнопку **Save** (Сохранить).

| Save in:      | E Desktop                               |           |                 | •    | <b>\</b> | 🕂 🎫 |              |
|---------------|-----------------------------------------|-----------|-----------------|------|----------|-----|--------------|
| e.            | Name                                    | Size      | Туре            | Date | e modif  |     |              |
| Recent Places | Compos<br>Public<br>Computer<br>Network |           |                 |      |          |     |              |
|               | File <u>n</u> ame:                      | Layout 1  |                 |      |          | •   | <u>S</u> ave |
|               | Cause as horses                         | Danuala D | auton Die Madel |      |          |     | Cancel       |

Шаблон наклейки будет сохранен как файл передаваемого пакета (.pdz).

# Распространение файла передаваемого пакета (.pdz) и приложения P-touch Transfer Express среди пользователей

# 🕅 Примечание

Если пользователь уже скопировал на свой компьютер папку Transfer Express, администратору не нужно отправлять ее пользователю. В таком случае пользователю нужно просто перетащить полученный файл передаваемого пакета в папку **Transfer Express**, а затем открыть файл PtTrExp.exe, дважды щелкнув по нему.

Перетащите файл передаваемого пакета (.pdz) в папку **Transfer Express**.

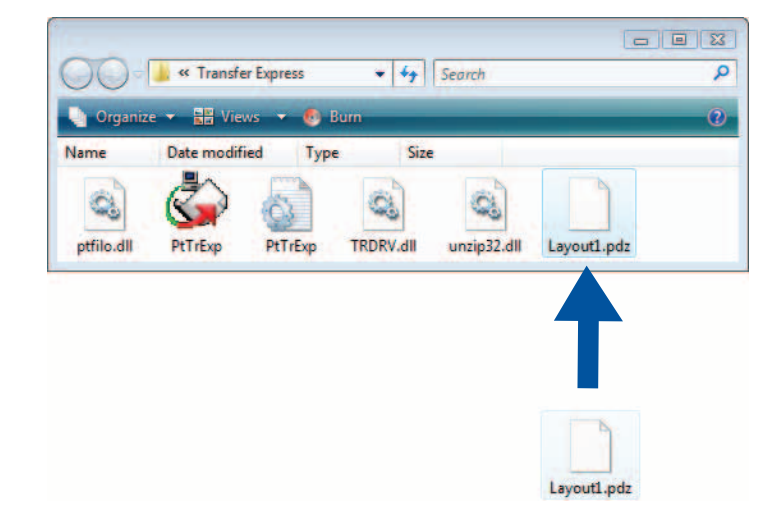

2) Распространите среди пользователей все файлы в папке Transfer Express.

# Перенос файла передаваемого пакета (.pdz) на принтер RJ-4030/RJ-4040

С помощью полученного от администратора приложения P-touch Transfer Express пользователь может перенести файл передаваемого пакета (.pdz) на принтер RJ-4030/RJ-4040.

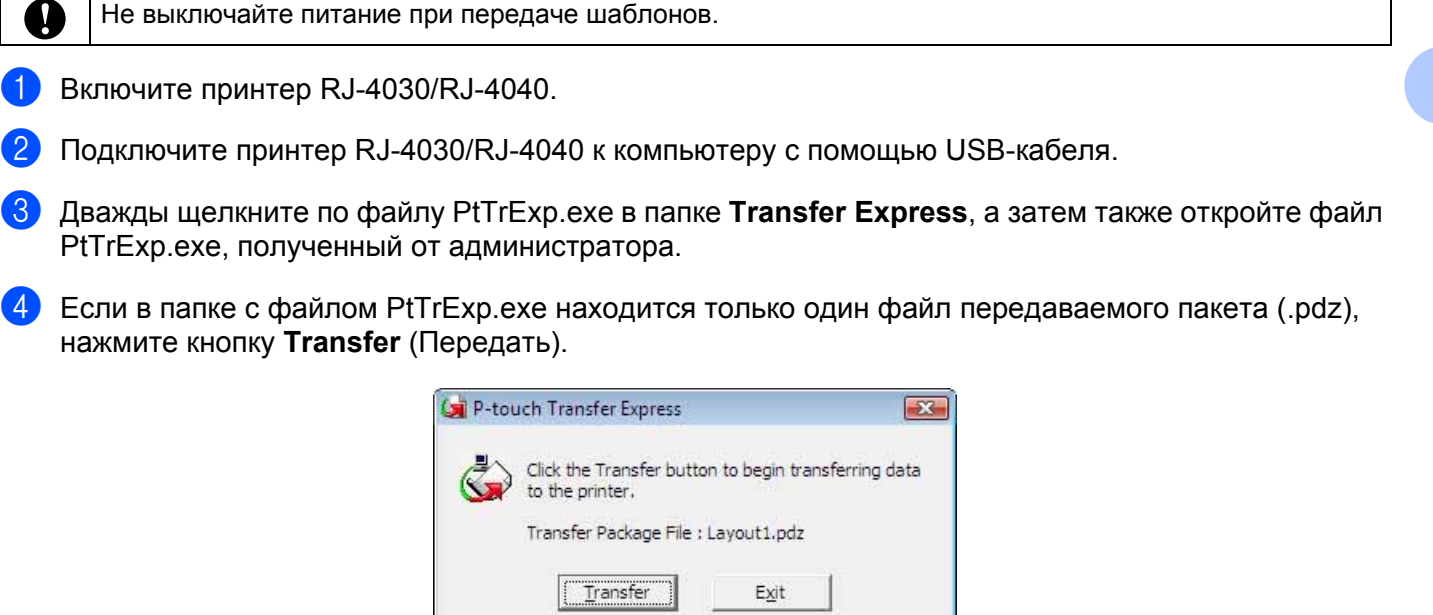

Начнется перенос файла передаваемого пакета.

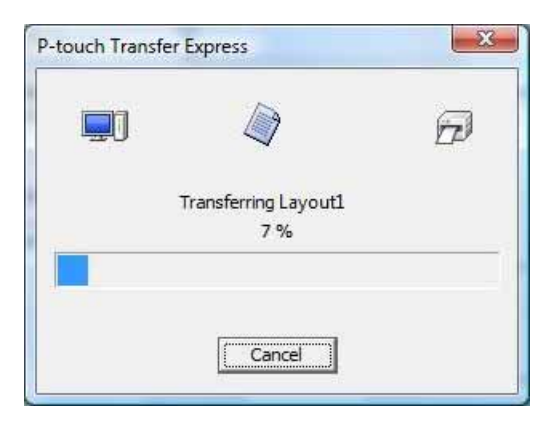

Если в папке с файлом PtTrExp.exe несколько файлов передаваемого пакета (.pdz) или ни одного, нажмите кнопку **Browse** (Обзор).

| The The       | ct the Transfer Pa<br>n, click the Transf | eckage file to be<br>er button to be | transferred to<br>gin transferring | the printer.<br>J. |
|---------------|-------------------------------------------|--------------------------------------|------------------------------------|--------------------|
| Transfer Pack | age <u>F</u> ile:                         |                                      |                                    | <u>B</u> rowse     |
|               |                                           |                                      |                                    | 122                |

Выберите нужный файл передаваемого пакета и нажмите кнопку **Open** (Открыть).

| 1.27                                 |                    |              |      |          | -        |              |
|--------------------------------------|--------------------|--------------|------|----------|----------|--------------|
| Look in:                             | Iransfer b         | _xpress      |      | <u> </u> |          |              |
| e.                                   | Name               | Date modif   | Туре | Size     |          |              |
|                                      | Layout1.           | pdz          |      |          |          |              |
| Desktop<br>Desktop<br>Exectec Nagoya | Layout2.           | pdz          |      |          |          |              |
| Network                              |                    |              |      |          |          |              |
|                                      | File <u>n</u> ame: | Layout 1.pdz |      |          | <u> </u> | <u>O</u> pen |

Нажмите кнопку Transfer (Передать).

| Select the Then, clic | <ul> <li>Transfer Package file to be transferred<br/>k the Transfer button to begin transfe</li> </ul> | l to the printer.<br>rring. |
|-----------------------|----------------------------------------------------------------------------------------------------|-----------------------------|
| ransfer Package F     | le:                                                                                                    |                             |
| C:\Users\xxx\Desk     | top\Transfer Express\Layout1.pdz                                                                       | Browse                      |
| C:\Users\xxx\Desk     | top\Transfer Express\Layout1.pdz                                                                       | Brow                        |
|                       | A                                                                                                    | Dut-                        |

Передача шаблонов наклеек с помощью P-touch Transfer Express

## Нажмите кнопку Yes (Да).

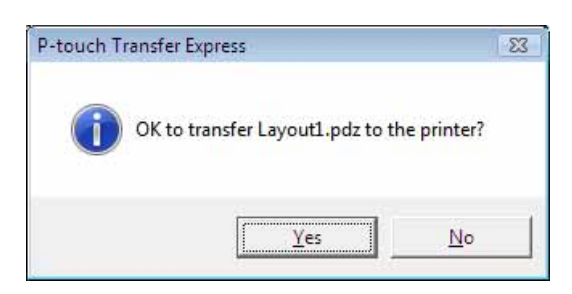

Начнется перенос файла передаваемого пакета.

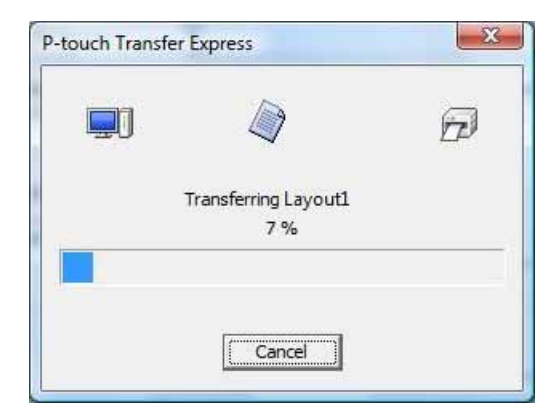

### 5 Нажмите кнопку **ОК**.

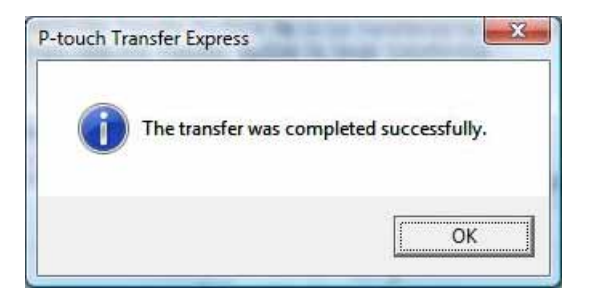

Перенос файла передаваемого пакета завершен.

# 5

# Обновление приложения P-touch Editor и микропрограммы

С помощью этого инструмента можно обновить программное обеспечение до последней версии.

Представленные ниже инструкции приведены для системы Windows Vista<sup>®</sup>. Обозначение XX-XXXX, которое используется в этих инструкциях, соответствует модели принтера.

# 🖉 Примечание

- Чтобы воспользоваться инструментом P-touch Update Software, его необходимо установить с компакт-диска из комплекта поставки. Кроме того, этот инструмент можно загрузить с веб-сайта Brother Solutions Center (http://solutions.brother.com).
- Для запуска P-touch Update Software необходимо подключение к Интернету.
- Сведения, приведенные в данном руководстве, могут не соответствовать реальному интерфейсу программного обеспечения.
- Во время установки инструмента P-touch Update Software его значок для удобства добавляется на рабочий стол.
- Не выключайте питание при передаче шаблонов.

# Обновление программного обеспечения P-touch Editor

Дважды щелкните по значку P-touch Update Software.

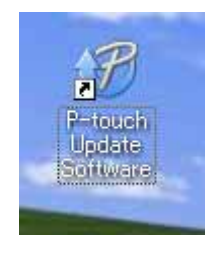

- Запустить P-touch Update Software можно другим способом, описанным ниже.
- В меню «Пуск» последовательно выберите пункты Все программы Brother P-touch P-touch Update Software.

Обновление приложения P-touch Editor и микропрограммы

2 Щелкните по значку Computer software update (Обновление программного обеспечения на компьютере).

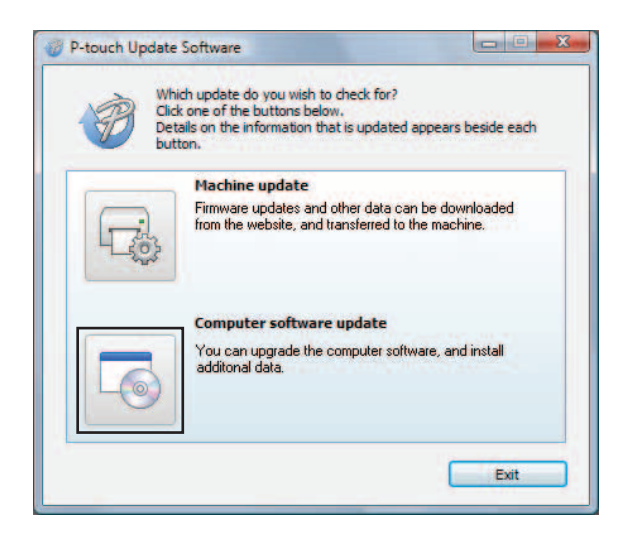

3 В раскрывающихся списках Printer (Принтер) и Language (Язык) выберите нужное устройство и язык, установите флажок P-touch Editor и нажмите кнопку Install (Установить).

| Printer:    | XX-XXXX                      |                      |
|-------------|------------------------------|----------------------|
| anguage:    | English(United Kingdom)      |                      |
| -jile list: |                              | <u>R</u> efresh List |
| Title       | Version                      | Size                 |
|             | Disclification, 11           | 1000                 |
|             | Ins/64%) Label Collector 1.1 | 10000                |
|             | Name (Hourd House, 11        | 1000                 |
| E 🗋 Mile    | Spage Disord Westates, 11    | 10008                |
|             |                              | Click here for deta  |

4 Появится сообщение о завершении установки.

Обновление приложения P-touch Editor и микропрограммы

### Обновление микропрограммы

Включите принтер и подключите его к компьютеру с помощью USB-кабеля.

Дважды щелкните по значку P-touch Update Software.

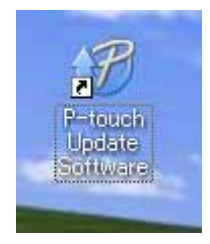

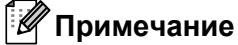

Запустить P-touch Update Software можно другим способом, описанным ниже. В меню «Пуск» последовательно выберите пункты Все программы — Brother P-touch — P-touch Update Software.

3 Щелкните по значку Machine update (Обновление устройства).

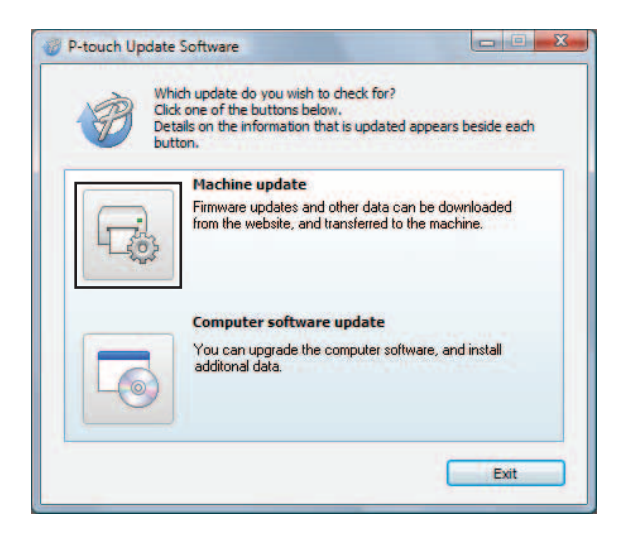

В раскрывающемся списке Printer (Принтер) выберите нужное устройство. Проверьте, отображается ли надпись The machine is connected correctly. (Устройство правильно подключено.), и нажмите кнопку OK.

| P-touch Updat                                                          | e Software<br>e status of the machine connection v<br>lect the model being used.   | vill be checked,          |
|------------------------------------------------------------------------|------------------------------------------------------------------------------------|---------------------------|
| Printer:                                                               | XX-XXXX                                                                            | •                         |
| The machine i<br>Click the "OK"<br>"If multiple un<br>applied to all u | s connected correctly.<br>button.<br>its of the same model are connected<br>inits. | i, all operations will be |
|                                                                        | OK                                                                                 | Cancel                    |

5 В раскрывающемся списке Language (Язык) выберите нужный язык. Установите флажок микропрограммы, которую нужно обновить, и нажмите кнопку Transfer (Передать).

Transfer

Close

| P-touch U<br>Eile Iools | pdate Software<br>Help                                                                                                    |              |
|-------------------------|----------------------------------------------------------------------------------------------------|--------------|
| Printer:                | The latest compatible software and dat<br>transferred to the machine.<br>Select the desired items, and then click the "Tr<br>XX- XXXX | a will be    |
| Language                | : English(United Kingdom)                                                                                                    | •            |
| Eile list:              |                                                                                                    | Refresh List |
| Title                   | Varian                                                                                                    | Size         |

6 Появится сообщение о завершении установки.

# 6

# Печать наклеек на нескольких принтерах

# Распределенная печать

С помощью нескольких принтеров можно одновременно напечатать большое количество наклеек. Это позволяет сократить общее время, затрачиваемое на печать.

- Печать можно распределить между несколькими принтерами.
- При этом общее количество печатаемых страниц автоматически делится на количество принтеров. Если указанное количество страниц нельзя равномерно распределить между принтерами, распределение производится в соответствии с порядком, в котором принтеры выбраны в диалоговом окне Distributed Printing Settings (Параметры распределенной печати) при настройке параметров печати на этапе (4).

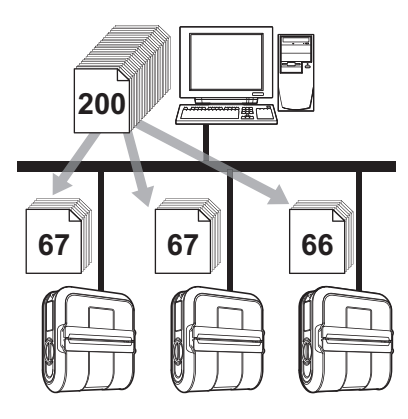

- 1 В меню File (Файл) программы P-touch Editor 5.0 выберите пункт Print (Печать).
- 2 Выберите пункт **Properties...** (Свойства...).
- 3 Откройте вкладку Advanced (Дополнительные), установите флажок Distributed Printing (Распределенная печать) и нажмите кнопку Settings (Параметры).

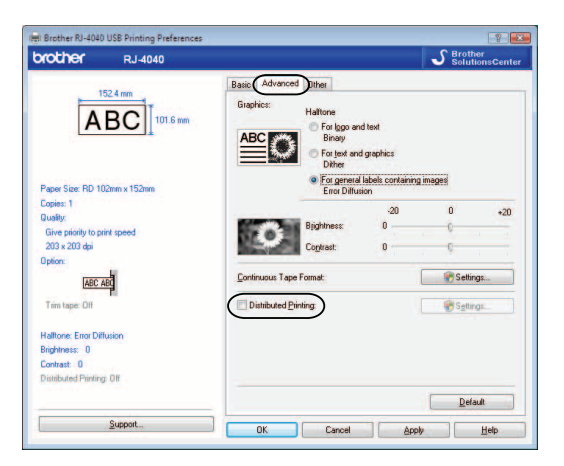

4

В диалоговом окне **Distributed Printing Settings** (Параметры распределенной печати) выберите нужные принтеры.

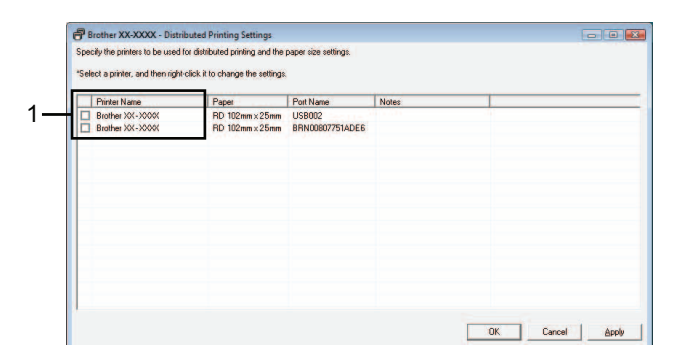

1 В столбце **Printer Name** (Имя принтера) установите флажок для каждого принтера, который будет использоваться для распределенной печати.

5 Укажите размер бумаги, используемой для печати.

#### А. Если выбран один принтер.

В диалоговом окне (см. этап ④) выберите принтер, параметры которого вы хотите настроить. Затем дважды щелкните по нему левой кнопкой мыши или один раз правой и выберите пункт Settings (Параметры). В раскрывающемся списке **Paper** (Бумага) выберите размер бумаги.

| Brother XX-XXXX                  | <b>—</b>                             |
|----------------------------------|--------------------------------------|
| Select the width of<br>printing. | the paper to be used for distributed |
| Paper:                           | RD 102mm×25mm 💌                      |
| Port Name:                       | USB002                               |
| Notes:                           |                                      |
| account section                  |                                      |
|                                  | OK Cancel                            |

- Сведения, отображаемые в диалоговом окне (см. этап ④), можно ввести в текстовое поле Notes (Заметки).
- Если в раскрывающемся списке Paper (Бумага) выбран пункт \* Any paper (\* Любая), то печать будет производиться на всех выбранных принтерах независимо от размера загруженной бумаги.

#### Б. Если выбрано несколько принтеров.

В диалоговом окне (см. этап ④) выберите принтеры, параметры которых вы хотите настроить. Затем щелкните по ним правой кнопкой мыши и выберите пункт **Settings** (Параметры). В раскрывающемся списке **Paper** (Бумага) выберите размер бумаги. Указанный размер бумаги будет применен для всех выбранных принтеров.

| Multiple Printer Settings        |                     |                   |
|----------------------------------|---------------------|-------------------|
| Select the width of<br>printing. | the paper to be use | d for distributed |
| Paper:                           | RD 102mm×2          | ?5mm 💌            |
| Port Name:                       | 12771               |                   |
| Notes:                           |                     | <u> </u>          |
| ,                                | ОК                  | Cancel            |

#### *П*римечание

- В этом случае параметры в разделах **Printer Settings** (Параметры принтера) и **Notes** (Заметки) недоступны.
- Если в раскрывающемся списке **Paper** (Бумага) выбран пункт \* **Any paper** (\* Любая), то печать будет производиться на всех выбранных принтерах независимо от размера загруженной бумаги.

О Чтобы закрыть окно параметров бумаги, нажмите кнопку ОК.

7 Чтобы закрыть окно Distributed Printing Settings (Параметры распределенной печати), нажмите кнопку ОК.

Настройка завершена.

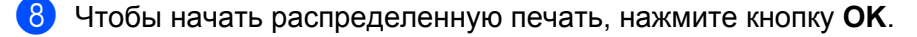

#### 🖉 Примечание

Рекомендуется выполнять проверку подключения с учетом условий эксплуатации.

# brother.